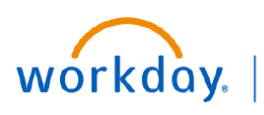

VUMC BUSINESS EDUCATION

# Salary Over the Cap in PAAs

In Workday, the salary over the cap functionality is not automated on Payroll Accounting Adjustments (PAAs).

This means that when you create your PAA for an employee who has effort on an award that is subject to a salary cap, creating the PAA has more steps. An offline calculator is necessary to identify the % to the grant or contract and the % to the salary over the cap funding source. Those calculated %s will then be manually entered into the PAA.

This process is different if the PAA is kicked off as part of the effort certification process. The PAA will be kicked off automatically when a change is made to certified effort. More information and training is available as part of the effort certification process in Workday.

### Salary Over the Cap Calculator

- 1. The offline calculator tool is available here: <u>https://finweb.app.vumc.org/apps/DOFAppPAACalculators/</u>
- 2. Click one of the Salary Cap amounts according to the award. (NIH prior to 2/1/24, current NIH, or PCORI).
- 3. Selection will be visible in the Annual Salary Cap field.
- 4. Enter the employee's regular monthly pay for the period you are adjusting.
- 5. Following the instructions, add the costing tag and new effort distribution.
- 6. The calculator will provide output that includes the % effort to allocate and the % over the cap.
- 7. Confirm the dollars calculated agree on the next screen in the Proposed Adjustments for each pay period.
- 8. Attach a screenshot or print to PDF a copy of the calculated salary over the cap %s to expedite the review process.

|                               | ie upplicubie sulury                                                 | Сар         | 3                                                                  |                             | Monthly                                                                                  | awards                 | , use the Annual                                          | r to Febr<br>Salary C | ap amount of \$21                                     | 2,100.00                       |                                       |                           |                                            |
|-------------------------------|----------------------------------------------------------------------|-------------|--------------------------------------------------------------------|-----------------------------|------------------------------------------------------------------------------------------|------------------------|-----------------------------------------------------------|-----------------------|-------------------------------------------------------|--------------------------------|---------------------------------------|---------------------------|--------------------------------------------|
| Annual S                      | Salary Cap:                                                          | \$          | 212,100.00                                                         | \$                          | 17,675.00 🗘                                                                              | For effo               | ort changes for p                                         | periods b             | eginning Februar                                      | y 1, 2024                      | and forward for                       |                           | -                                          |
| Enter th                      | e worker's monthl                                                    | / salary    |                                                                    |                             |                                                                                          | NIH Sa<br>\$221,90     | lary Cap enforce<br>00.00.                                | d award:              | s, use the Annual S                                   | Salary Ca                      | p amount of                           |                           | 2                                          |
| Annual S                      | Salary:                                                              | \$          | 399,999.96 Ф                                                       | \$                          | Monthly<br>33,333.33                                                                     | For PCC<br>of \$200    | ORI Salary Cap e<br>),000.00.                             | nforced               | awards, use the A                                     | nnual Sal                      | ary Cap amount                        |                           |                                            |
|                               |                                                                      |             |                                                                    |                             |                                                                                          |                        |                                                           |                       |                                                       |                                |                                       |                           | 8                                          |
| Enter th                      | ne NEW % effort va                                                   | lues you wi | sh to be reflected                                                 | l after cor                 | mpleting the PAA.                                                                        | 6                      |                                                           |                       |                                                       |                                | 6                                     | 7                         | 8<br>Print B Expo                          |
| Enter th<br>Primary           | ne NEW % effort va                                                   | lues you wi | sh to be reflected<br>ffort % on PAA                               | after cor<br>% Effor        | npleting the PAA.                                                                        | 6<br>% Effor           | rt Over the Cap                                           | M                     | onthly Salary                                         | \$ Ame                         | ount to Grant ()                      | D <sub>\$ Amour</sub>     | 8<br>Print 12 Expo                         |
| Enter th<br>Primary<br>T      | ne NEW % effort va<br>Y Costing Worktag<br>GR010712 D                | lues you wi | sh to be reflected                                                 | after cor<br>% Effor        | npleting the PAA.<br>t Charged to Grant<br>2.6513 @                                      | 6<br>% Effor           | rt Over the Cap<br>2.3487                                 | M<br>\$               | onthly Salary<br>1,666.67 ቢ                           | \$ Ame                         | ount to Grant ()<br>883.75            | D <sub>\$ Amour</sub>     | Print S Expo<br>t Over the Cap (<br>782.92 |
| Enter th<br>Primary<br>T<br>T | re NEW % effort va<br>( Costing Worktag<br>GR010712 0<br>0           | NEW E       | ffort % on PAA                                                     | l after cor<br>% Effor<br>% | npleting the PAA.<br><b>t Charged to Grant</b><br>2.6513 (D)<br>0.0000 (D)               | 6<br>% Effor<br>%      | rt Over the Cap<br>2.3487 (D<br>0.0000 (D                 | м<br>\$<br>\$         | onthly Salary<br>1.666.67 (り<br>0.00 (り               | \$ Ame<br>\$<br>\$             | ount to Grant ③<br>883.75 ④<br>0.00 ④ | S Amour<br>\$<br>\$       | 8                                          |
| Primary<br>T<br>T<br>T        | re NEW % effort va<br><b>Costing Worktag</b><br>GR010712 @<br>@<br>@ | New e       | Sh to be reflected<br>ffort % on PAA<br>5.00 @<br>0.00 @<br>0.00 @ | % Effor<br>%<br>%           | npleting the PAA.<br><b>t Charged to Grant</b><br>2.6513 (D)<br>0.0000 (D)<br>0.0000 (D) | 6<br>% Effor<br>%<br>% | rt Over the Cap<br>2.3487 (2)<br>0.0000 (2)<br>0.0000 (2) | M<br>\$<br>\$<br>\$   | onthly Salary<br>1,666.67 (D)<br>0.00 (D)<br>0.00 (D) | \$ Ame<br>\$<br>\$<br>\$<br>\$ | ount to Grant ④<br>883.75 ④<br>0.00 ④ | S Amour<br>\$<br>\$<br>\$ |                                            |

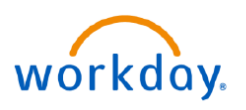

## Salary Over the Cap in Workday PAAs- continued

### Manually Entering % for Salary Over the Cap in PAA

When entering the salary over the cap (SOC) portion to the PAA, it is imperative to enter the worktags in the **correct order**. Not entering them in the correct order, will result in an **incorrect** entry being made.

- 1. Add an allocation row.
- 2. Select Pay Component(s).
- 3. Enter the Grant Worktag (GR), related worktags will update.

VUMC

BUSINESS EDUCATION

4. Enter the calculated effort %.

#### **Next Distribution Line:**

- 5. Add an allocation row.
- 6. Select Pay Component(s).
- 7. Enter the Grant Worktag (GR) and delete all worktags except for the Grant Worktag (GR).
- 8. Enter SOC funding source (gift, program, or cost center worktag). Associated worktags will populate.
- 9. Ensure fund type is always FD001. If fund is not present, repeat steps 7 and 8 in the correct order.
- 10. Add the SOC worktag type from the dropdown. (this allows for organizational visibility on our SOC costs).
- 11. Enter the calculated effort %.

Repeat these steps for any other distributions to worktags where SOC is applicable. If SOC is not applicable, enter the distribution % without the split lines.

### 12. Click OK.

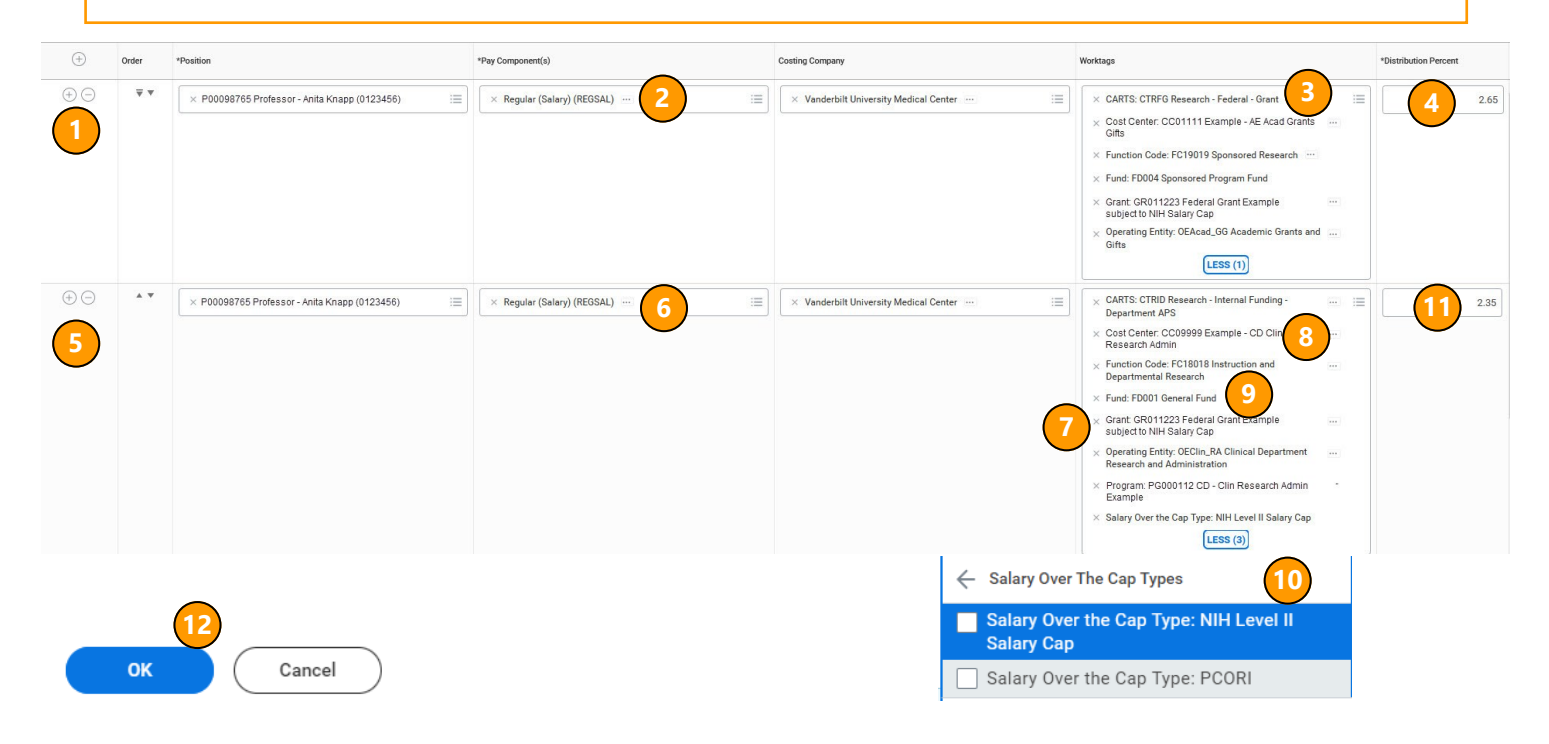